# GDB 调试说明

#### ---- SeaSon from DB-LAB of HIT

# 安装篇

下面介绍的方法是以在 cygwin 中安装 gdb 为例说明。

1. 重新运行 cygwin 的 setup 文件,选择界面中的 keep (必须!!! 否则会死的很惨的),从 列表中选择 gdb 组件,然后选择安装即可。

2. 修改 Makefile, 添加调试信息

修改 Makefile(注意:修改的是没有任何后缀的文件,不是 Makefile.vc 或者 Makefile.in)

| 😂 ns-2.29                                                       |                  |             |          |                                                                                                    |          |
|-----------------------------------------------------------------|------------------|-------------|----------|----------------------------------------------------------------------------------------------------|----------|
| <u>File E</u> dit <u>V</u> iew F <u>a</u> vorites <u>T</u> ools | <u>H</u> elp     |             |          |                                                                                                    | <b>1</b> |
| 🚱 Back 🝷 🕥 🕤 🏂 🔎 Se                                             | arch 🔀 Fol       | ders 🛄 🕶    |          |                                                                                                    |          |
| Address 🛅 C:\cygwin\home\SeaSon\ns-                             | allinone-2.29\ns | -2.29       |          |                                                                                                    | 💙 🄁 Go   |
| File and Folder Tasks 🛛 🛞                                       |                  |             | <b>.</b> | <b>.</b>                                                                                                    | <u>~</u> |
| Other Places 🛛 😵                                                | COPYRIGHTS       | FILES       | HOWTO-CO | INSTALL.WI                                                                                                    |          |
| Details 🔹                                                       | install-sh       |             | Makefile | Makefile.in                                                                                                    |          |
|                                                                 | makefile.vc      | ns.1        | ns.exe   | s_tclsh.cc                                                                                                    |          |
|                                                                 | README           | release_ste | test-all | (Contraction of the second second sec |          |

#### 在下面位置添加-g

CCOPT =-g //这后面可能还有其他参数,保留即可

| 😵 UltraEdit-32 - [C:\cygwin\home\SeaSon\ns-allinone-2.29\ns-2.29\Ma 🔳 🗖 🔀          |
|------------------------------------------------------------------------------------|
| ③ 文件(E) 編辑(E) 搜索(5) 工程(P) 査看(Y) 格式(T) 列(L) 宏(M) 高級(A) 窗口(W)     帮助(H)     □ □ ×    |
| 🖌 🔶 🗅 🚅 🖬 🖨 🗟 🏘 🖺 😾 🖏 📰 🕹 🕷 💼 💼 Decap 💽                                            |
| packet.h aodv.cc wireless1.tcl Makefile                                            |
| 0                                                                                  |
| <pre>53 #DIFF_INCLUDES = "./diffusion3/main ./diffusion3/lib ./diffus<br/>54</pre> |
| SS CCOPT = -g -Wall<br>S6 STATIC =                                                 |
| 57 #LDFLAGS = \$(STATIC)<br>58 LDFLAGS =                                           |
| 59  LDOUT = -0 \$(BLANK)                                                           |
|                                                                                    |
|                                                                                    |
|                                                                                    |

3. 接着需要重新编译 NS2

进入ns-2.2\* 目录下面执行

make clean

| C ~/ns-allinone-2.29/ns-2.29                                                               | - 🗆 X          |
|--------------------------------------------------------------------------------------------|----------------|
| SeaSon@ColorfulSeaSon ~<br>\$ startxwin.bat<br>startxwin.bat - Starting on Windows NT/2000 | ▲<br>0/XP/2003 |
| SeaSon@ColorfulSeaSon ~<br>\$ cd ns-allinone-2.29                                          |                |
| SeaSon@ColorfulSeaSon ~/ns-allinone-2.29<br>\$ cd ns-2.29/                                 |                |
| SeaSon@ColorfulSeaSon ~/ns-allinone-2.29/ns<br>\$ make clean                               | s-2.29         |
| 微软拼音 半:                                                                                    | -              |
|                                                                                            |                |

接着 make depend # 执行这个命令过程中如出错,不用管!

| 🔄 -/ns-allinone-2.29/ns-2.29                                                                                    | - 🗆 🗙 |
|----------------------------------------------------------------------------------------------------|-------|
| <mark>SeaSon@ColorfulSeaSon ~</mark><br>\$ startxwin.bat<br>startxwin.bat - Starting on Windows NT∕2000/XP/2003 |       |
| SeaSon@ColorfulSeaSon ~<br>\$ cd ns-allinone-2.29                                                               |       |
| <mark>SeaSon@ColorfulSeaSon ~⁄ns-allinone-2.29</mark><br>\$ cd ns-2.29∕                                         |       |
| SeaSon@ColorfulSeaSon ~/ns-allinone-2.29/ns-2.29<br>\$ make depend                                              |       |
| 微软拼音 半:                                                                                                    | -     |

然后 make

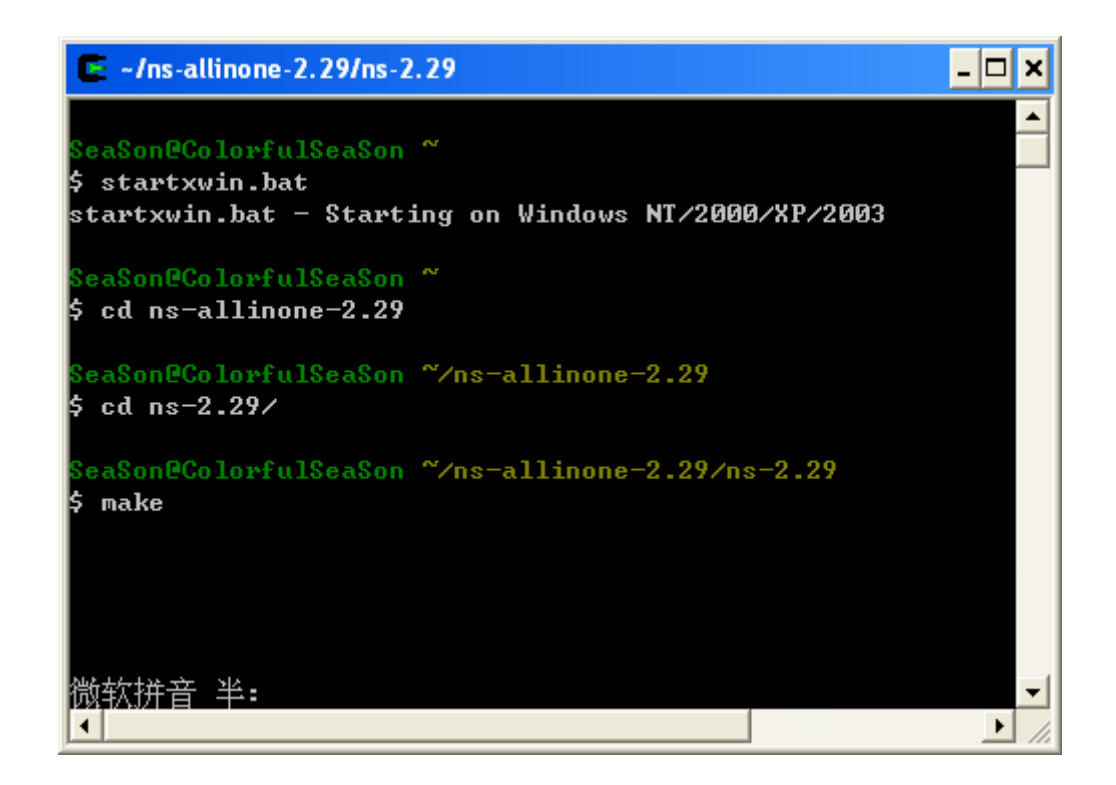

如果上面过程中没有错误,则恭喜你安装成功:)

如果要使用图形界面,则安装过程中需要安装 tcltk 库,然后对于 2003(以前的有些版本页可 以)以后的默认都回安装图形界面调试工具 insight。后面的说明都是基于命令行界面的,适 用比较稳定、方便。

# 常用命令

1. 进入 gdb 调试状态,在 Cygwin 窗口或者 Xwin 窗口输入命令 gdb ns,如下图所示:

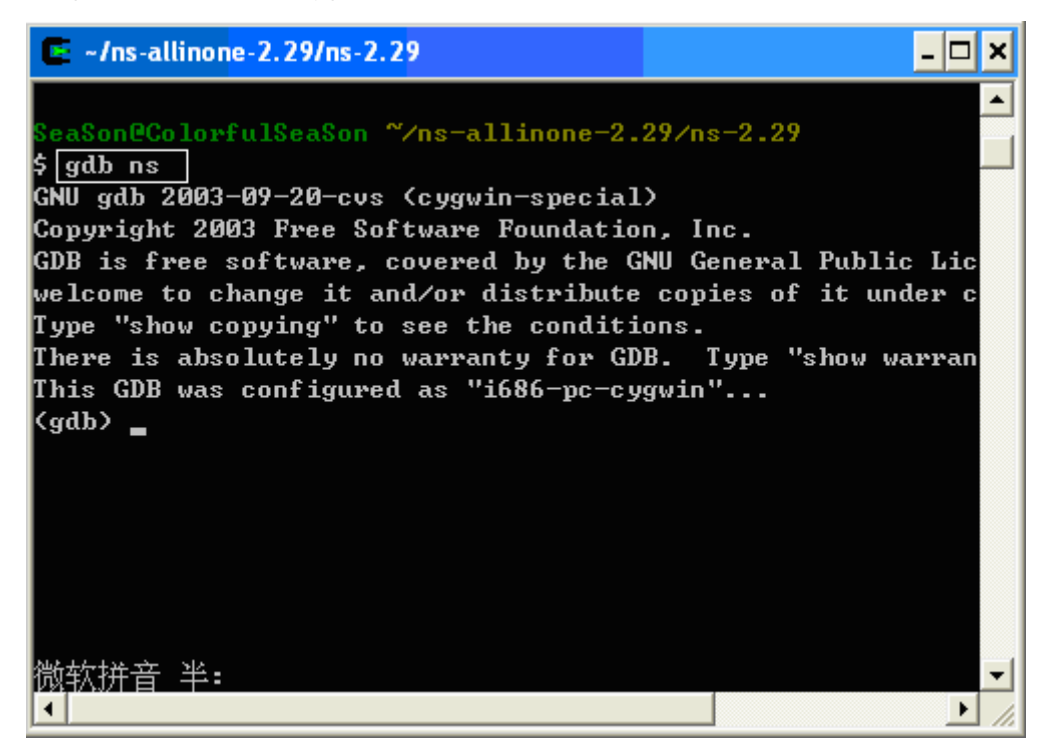

2.设置断点

命令格式 <gdb> b file.cc:112,下图即在 aodv.cc 的第 112 行设置一个断点
其中<gdb> 为命令提示符
b 设置端点命令
file.cc 调试的文件,Ns2 中任何一个 C++文件都可以进行调试
":"行数指示符
112 为行号

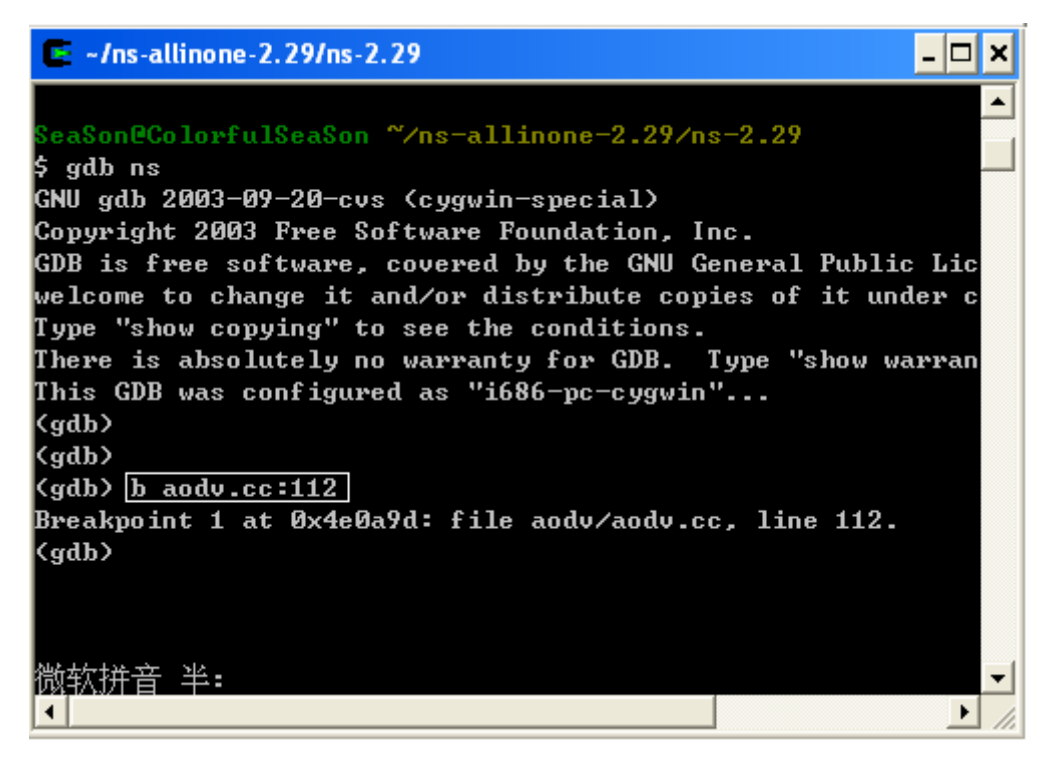

当然设置断点的格式还有其他,具体参见手册。 3. 删除断点 命令格式: <gdb>d b 2 其中 d 为 delete b 为 breakpoints 2 为断点的编号

利用 2.中的方法继续创建断点 2、3。

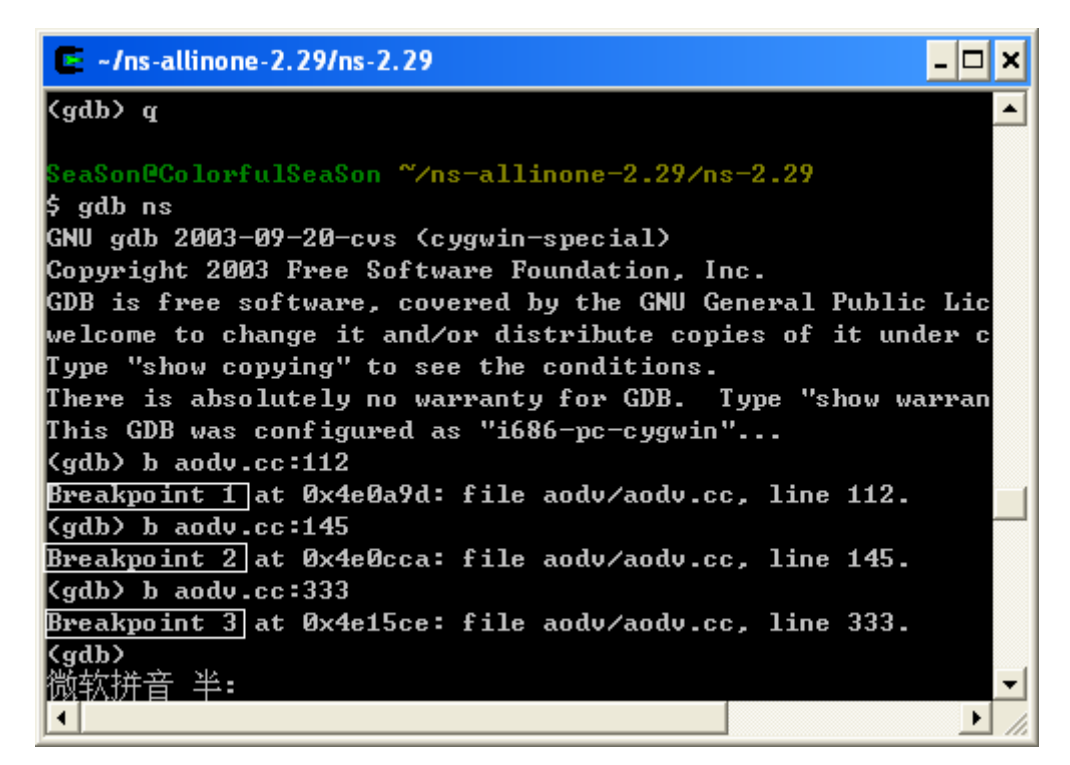

利用命令 d b 1 即删除第一个断点(Breakpoint 1 at 0x4e0a9d: file aodv/aodv.cc, line 112.),如下图所示

| 🔄 ~/ns-allinone-2.29/ns-2.29                                |
|-------------------------------------------------------------|
| \$ gdb ns                                                   |
| GNU gdb 2003-09-20-cvs (cygwin-special)                     |
| Copyright 2003 Free Software Foundation, Inc.               |
| GDB is free software, covered by the GNU General Public Lic |
| welcome to change it and/or distribute copies of it under c |
| Type "show copying" to see the conditions.                  |
| There is absolutely no warranty for GDB. Type "show warran  |
| This GDB was configured as "i686-pc-cygwin"                 |
| (gdb) b aodv.cc:112                                         |
| Breakpoint 1 at 0x4e0a9d: file aodv/aodv.cc, line 112.      |
| (gdb) b aodv.cc:145                                         |
| Breakpoint 2 at 0x4e0cca: file aodv/aodv.cc, line 145.      |
| (gdb) b aodv.cc:333                                         |
| Breakpoint 3 at 0x4e15ce: file aodv/aodv.cc, line 333. —    |
| (gdb) d b 1                                                 |
| (gdb)                                                       |
| (gdb)                                                       |
| (gdb)                                                       |
| 微软拼音半:                                                      |
|                                                             |

4.运行脚本

命令格式: r scrip.tcl

其中r为命令

scrip.tcl 为脚本

以 ns 自带的 wireless1.tcl 为例,我们首先在 aodv.cc 的 recv 函数开始设置端点如下图所示:

```
i4: void
i5: AODV::[f@CV(Packet *<u>p</u>, <u>Handler</u>*) {
i6: struct hdr_cmn *ch = HDR_CMN(p);
i7: struct hdr_ip *ih = HDR_IP(p);
i8: // add by season
i9: // struct hdr_aodv *ah = HDR_AODV(p);
i0:
i1: assert(initialized());
i2: // assert(p->incoming == 0);
i3: // XXXXX NOTE: use of incoming flag has been depracated; In order to track dir
i2: // assert(p->incoming == 0);
i3: // XXXXX NOTE: use of incoming flag has been depracated; In order to track dir
i4: U2
if(ch->ptype() == P1_AODV) {
i6: ih->ttl_-= 1;
i7: recvAODV(p);
i8: return;
i9: }
i0:
i1:
i2: /*
i3: * Must be a packet I'm originating...
```

运行测试脚本 wireless.tcl,如下图所示:

| 🔄 ~/ns-allinone-2.29/ns-2.29                                       |
|--------------------------------------------------------------------|
| (gdb)                                                              |
| (gdb) b aodv.cc:588                                                |
| Breakpoint 4 at 0x4e1c28: file aodv/aodv.cc, line 588.             |
| (gdb) r wireless1.tcl                                              |
| Starting program: /home/SeaSon/ns-allinone-2.29/ns-2.29/ns.        |
| Type <return> to continue, or q <return> to quit</return></return> |
| num_nodes is set 3                                                 |
| warning: Please use -channel as shown in tcl/ex/wireless-mi        |
| INITIALIZE THE LIST xListHead                                      |
| Loading connection pattern                                         |
| Loading scenario file                                              |
| Starting Simulation                                                |
| routes not yet computed                                            |
| routes not yet computed                                            |
| routes not yet computed                                            |
| routes not yet computed                                            |
| routes not yet computed                                            |
| routes not yet computed                                            |
| 微软进音 半:                                                            |
|                                                                    |

然后程序在断点位置停止,如下图所示:

```
- 🗆 🗙
~/ns-allinone-2.29/ns-2.29
routes not yet computed
                                                             .
routes not yet computed
routes not yet computed
routes not yet computed
routes not yet computed
Breakpoint 4, AODV::recv(Packet*, Handler*) (
   this=0xa0e88c8, p=0xa2d09a0) at aodv/aodv.cc:595
595
        if(ch->ptype() == PT_AODV) {
(gdb) 🛓
微软拼音 半:
۰.
                                                           ۲I
```

5. 显示变量或函数值

命令格式: display var

其中 var 可以为变量名或者函数名

在 recv() 函数的端点处我们想要查看数据包的源地址,即利用下列命令

```
display ih->saddr()
```

结果如下图所示,即数据包源地址为0,目的地址为2.

| 💼 ~/ns-allinone-2.29/ns-2.29                     | - 🗆      | × |
|--------------------------------------------------|----------|---|
| routes not yet computed                          |          |   |
| routes not yet computed                          |          |   |
| routes not yet computed                          |          |   |
| routes not yet computed                          |          |   |
| routes not yet computed                          |          |   |
|                                                  |          |   |
| Breakpoint 4, AODV::recv(Packet*, Handler*) (    |          |   |
| this=0xa0e88c8, p=0xa2d09a0) at aodv/aodv.cc:595 |          |   |
| 595 if(ch->ptype(> == PT_AODV) {                 |          |   |
| (gdb) display ih->saddr()                        |          |   |
| 1: ih->saddr (> = (nsaddr_t &> @0xa2d17a8: 0     |          |   |
| (gdb) display ih->daddr()                        |          |   |
| 2: ih->daddr () = (nsaddr_t &) @0xa2d17b0: 2     |          |   |
| (gdb)                                            |          |   |
|                                                  |          |   |
|                                                  |          |   |
|                                                  |          |   |
|                                                  |          |   |
| 佩扒妍首 半:                                          |          |   |
|                                                  | <u> </u> |   |

6. 删除变量或函数值显示 命令格式: dd1 其中 d---delete

d--- display

1--- 变量编号

使用命令"d d 1"即删除第一个变量显示。这是在单步调试的时候将不再显示 ih->saddr(),否则 如果不删除将显示所有的。

```
~/ns-allinone-2.29/ns-2.29
                                                         - 🗆 🗙
routes not yet computed
                                                             ٠
routes not yet computed
routes not yet computed
routes not yet computed
routes not yet computed
Breakpoint 4, AODV::recv(Packet*, Handler*) (
    this=0xa0e88c8, p=0xa2d09a0) at aodv/aodv.cc:595
595
         if(ch->ptype() == PT_AODV) {
(gdb) display ih->saddr()
1: ih->saddr () = (nsaddr_t &) @0xa2d17a8: 0
(gdb) display ih->daddr()
2: ih->daddr (> = (nsaddr_t &> @0xa2d17b0: 2
(gdb) d d 1
(gdb) n
<u>605</u>
        if((ih->saddr() == index) && (ch->num_forwards() ==
2: ih->daddr () = (nsaddr_t &) @0xa2d17b0: 2
(gdb)
微软拼音 半:
۰.
                                                           ۲
```

7. 单步执行
 命令格式: n
 即 next

```
- 0
~/ns-allinone-2.29/ns-2.29
                                                            ×
Breakpoint 4, AODU::recv(Packet*, Handler*) (
   this=0xa0e88c8, p=0xa2d09a0) at aodv/aodv.cc:595
595
         if(ch->ptype(> == PT_AODV) {
(gdb) display ih->saddr()
1: ih->saddr (> = (nsaddr_t &> @0xa2d17a8: 0
(gdb) display ih->daddr()
2: ih->daddr () = (nsaddr_t &> @0xa2d17b0: 2
(gdb) d d 1
(gdb) n
605
        if((ih-)saddr() == index) && (ch-)num_forwards() ==
2: ih->daddr () = (nsaddr_t &) @0xa2d17b0: 2
(gdb) n
609
           ch->size() += IP_HDR_LEN;
2: ih->daddr () = (nsaddr_t &) @0xa2d17b0: 2
(gdb) n
611
           if ( (u_int32_t)ih->daddr() != IP_BROADCAST>
2: ih->daddr () = (nsaddr_t &) @0xa2d17b0: 2
(gdb)
微软拼音 半:
•
                                                          ►
```

8. 单步跳入
 命令格式: s
 即 step
 如下图所示,在执行到下面代码的时候,执行 s 命令
 00611: if ( (u\_int32\_t)ih->daddr() != IP\_BROADCAST)
 则跳转到 daddr()函数

hdr\_ip::daddr() (this=0xa2d17a8) at common/ip.h:82

```
- 🗆 🗙
~/ns-allinone-2.29/ns-2.29
(gdb) display ih->saddr()
                                                            -
1: ih->saddr () = (nsaddr_t &) @0xa2d17a8: 0
(gdb) display ih->daddr()
2: ih->daddr () = (nsaddr_t &> @0xa2d17b0: 2
(gdb) d d 1
(gdb) n
605
        if((ih-)saddr() == index) && (ch-)num_forwards() ==
2: ih->daddr () = (nsaddr_t &> @0xa2d17b0: 2
(gdb) n
           ch->size() += IP_HDR_LEN;
609
2: ih->daddr () = (nsaddr_t &> @0xa2d17b0: 2
(gdb) n
          if ( (u_int32_t)ih->daddr(> != IP_BROADCAST>
611
2: ih->daddr () = (nsaddr_t &> @0xa2d17b0: 2
(gdb) s
hdr_ip::daddr() (this=0xa2d17a8) at common/ip.h:82
                nsaddr_t& daddr() { return (dst_.addr_); }
82
(gdb)
微软拼音 半:
                                                             •
۰.
                                                          ъI
```

9.循环执行 命令格式: c 即 continue

```
- 🗆 🗙
~/ns-allinone-2.29/ns-2.29/test
highestAntennaZ_ = 1.5, distCST_ = 550.0
                                             *
SORTING LISTS ...DONE!
Breakpoint 1, AODV::recv(Packet*, Handler*) (this=0xa1044a0
  at aodv/aodv.cc:595
595
       if(ch->ptype() == PT_AODV) {
(gdb) c
Continuing.
at aodv/aodv.cc:595
(gdb) 📕
(gdb) c
Continuing.
at aodv/aodv.cc:595
      if(ch->ptype(> == PT_AODV> {
595
微软拼音 半:
                                             •
                                           · //
€.
```

10.下面介绍的命令是非常有用的,列出运行栈的内容。

命令格式 bt

主要针对的是如果你遇到 segment fault 的时候,你可以用以上命令,确定在那个为止出问题,以及函数之间的调用关系,后面会具体说明的。

| C ~/ns-allinone-2.29/ns-2.29/test                                           |
|-----------------------------------------------------------------------------|
| Continuing.                                                                 |
| Continuing.                                                                 |
| Breakpoint 1, AODV::recv(Packet*, Handler*) (this=0xa1044a0                 |
| at aodv/aodv.cc:595v(Packet*, Handler*) (this=0xa0e88b0                     |
| 595 at a if(ch->ptype(> == PT_AODV> {                                       |
| (gdb) bt if(ch->ptype() == PT_AODV) {                                       |
| #0 AODV::recv(Packet*, Handler*) (this=0xa1044a0, p=0xa2d6                  |
| at aodv/aodv.cc:595                                                         |
| #1 0x0041002f in <u>Classifier::recv(Packet*, Handler*)</u> (this           |
| p=0xa2d6f20, h <u>=0x0&gt; at class</u> ifier/classifier.cc:151             |
| #2    0x00409615  in <mark>Ns0bject::handle(Event*)</mark> (this=0xa102d10, |
| at common/object.cc:93                                                      |
| #3                                                                          |
| p=0xa2d6f20, t=127.94817536808353) at common/scheduler.                     |
| #4 0x004070c2 in Scheduler::run()(this=0xa0cca38)at comm                    |
| #5 0x0040723e in Scheduler::command(int, char const* const                  |
| this=0xa0cca38, argc=2, argv=0x22d6ec) at common/schedu                     |
| #6                                                                          |
| 微软拼音 半:                                                                     |
|                                                                             |

11. 退出调试

命令格式 q

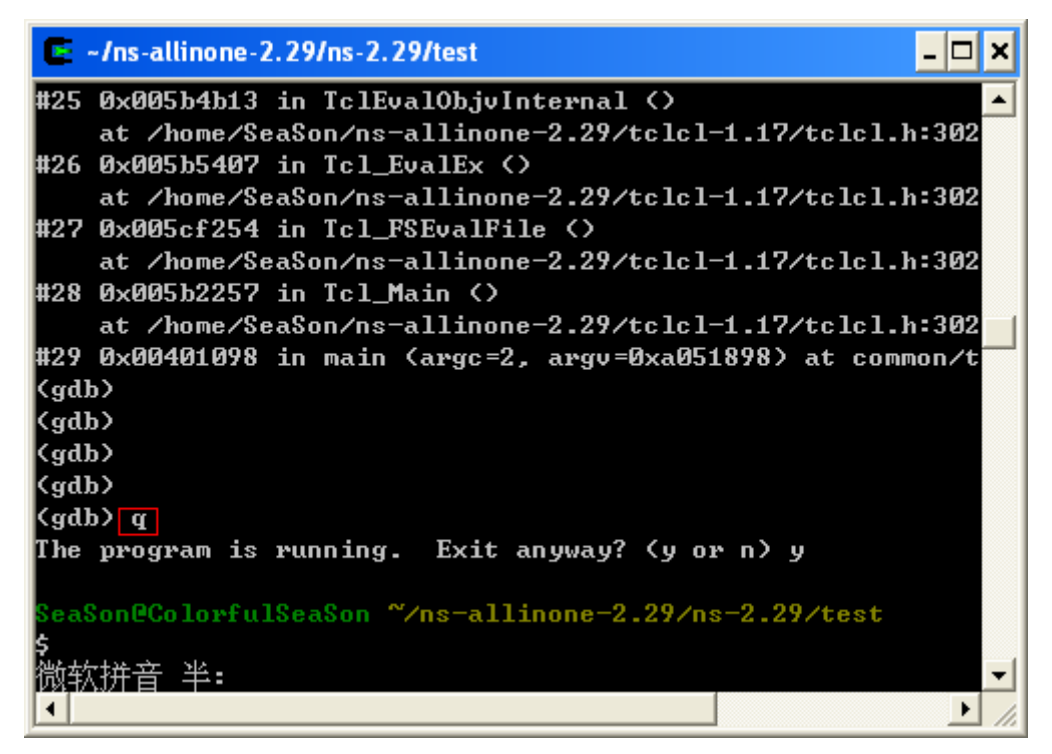

其他的相关命令可以参看手册,不过调试 NS2 以上的命令基本上已经够用了。

# 示例一、调试 segmentation fault

为了具有普遍性,我特意在 aodv.cc 添加了一个 segmentation fault

添加方法:

 打开 aodv.cc,添加头文件 #include "mac-802\_11.h" 如下图所示:

```
#include <aodv/aodv.h>
#include <aodv/aodv_packet.h>
#include <random.h>
#include <cmu-trace.h>
//#include <energy-model.h>
//add by season
#include "../common/mobilenode.h"
//add by season 2006-7-8
```

#include <mark>"mac-802\_11.h"</mark> #define max(<u>a,b</u>) ( (a) > (b) ? (a) : (b) ) #define CURRENT\_TIME Scheduler::instance().clock()

2.在 recv()函数中开头添加下面的代码引入 segmentation fault 错误:

```
00585:

00586: void

00587: AODV::F@CV(Packet *<u>p</u>, <u>Handler</u>*) {

00588: struct hdr_cmn *ch = HDR_CMN(p);

00589: struct hdr_ip *ih = HDR_IP(p);

00590:

00591: //add by season

00592: struct hdr_mac802_11 *mh;

00593: int test = mh- >dh_duration;

00594: int test = mh- >dh_duration;
```

3. 重新编译 NS2, 是错误生效。在 ns-2.2\*/目录下输入 make

```
~/ns-allinone-2.29/ns-2.29
                                                        - 🗆 X
   expressions
                                                            ٠
aodv/aodv.cc: In member function `void AODV::send(Packet*,
aodv/aodv.cc:1461: warning: comparison between signed and u
   expressions
aodv/aodv.cc:1489:2: warning: no newline at end of file
make: *** [aodv/aodv.o] Error 1
 eaSon@ColorfulSeaSon ~/ns-allinone-2.29/ns-2.29
a make
g++ -c -g -Wall -DTCP_DELAY_BIND_ALL -DNO_TK -DTCLCL_CLAS
USE_SHM -DHAVE_LIBTCLCL -DHAVE_TCLCL_H -DHAVE_LIBOTCL1_11 -
IBTK8_4 -DHAVE_TK_H -DHAVE_LIBTCL8_4 -DHAVE_TCL_H -DHAVE
N -DSMAC_NO_SYNC -DCPP_NAMESPACE=std -DUSE_SINGLE_ADDRESS_S
I/home/SeaSon/ns-allinone-2.29/tclcl-1.17 -I/home/SeaSon/ns
.11 -I/home/SeaSon/ns-allinone-2.29/include -I/home/SeaSon/
ude -I/usr/include/pcap -I./tcp -I./sctp -I./common -I./lin
I./apps -I./mac -I./mobile -I./trace -I./routing -I./tools
ast -I./diffusion3/lib/main -I./diffusion3/lib -I./diffusio
微软拼音 半:
4
                                                          ×
```

4. 在 xwin 窗口中运行脚本,路由协议必须为 AODV,以 wireless1.tcl 为例。运行后产生,下列错误:

| 🗙 ~/ns-allinone-2.29/ns-2.29/test                                                                                                    |  |
|----------------------------------------------------------------------------------------------------|--|
| routes not yet computed<br>channel.cc:sendUp - Calc highestAntennaZ_ and distCST_<br>highestAntennaZ_ = 1.5, distCST_ = 550.0<br>SORTING LISTSDONE!<br>NS EXITING                                                                                                    |  |
| <pre>SeaSon@ColorfulSeaSon ~/ns-allinone-2,29/ns-2,29/test \$ ns wireless1,tcl num_nodes is set 3 warning: Please use -channel as shown in tcl/ex/wireless-mitf,tcl INITIALIZE THE LIST xListHead Loading connection pattern Starting Simulation Starting Simulation routes not yet computed routes not yet computed routes not yet computed routes not yet computed routes not yet computed Segmentation fault (core dumped) SeaSon@ColorfulSeaSon ~/ns-allinone-2,29/ns-2,29/test \$</pre> |  |

5. 利用 gdb 确定错误的位置

1) (在 xwin 窗口)输入 gdb ns,进入调试状态。

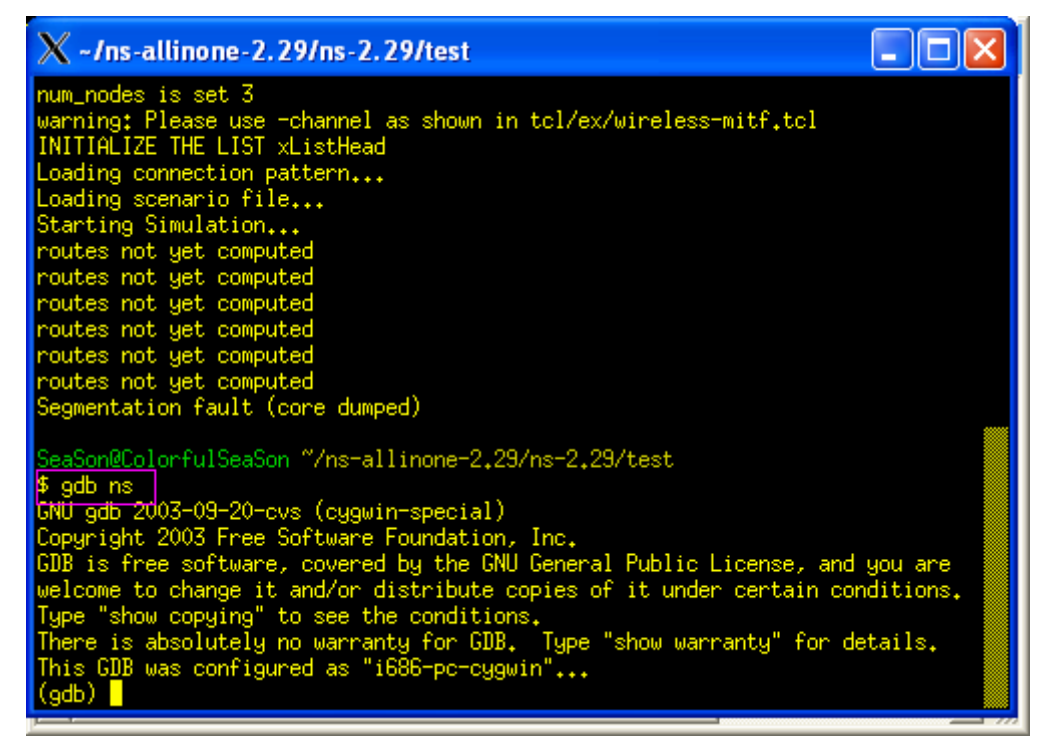

2) 在 gdb 中运行脚本, 便会在出错的地方停止程序, 如下图所示:

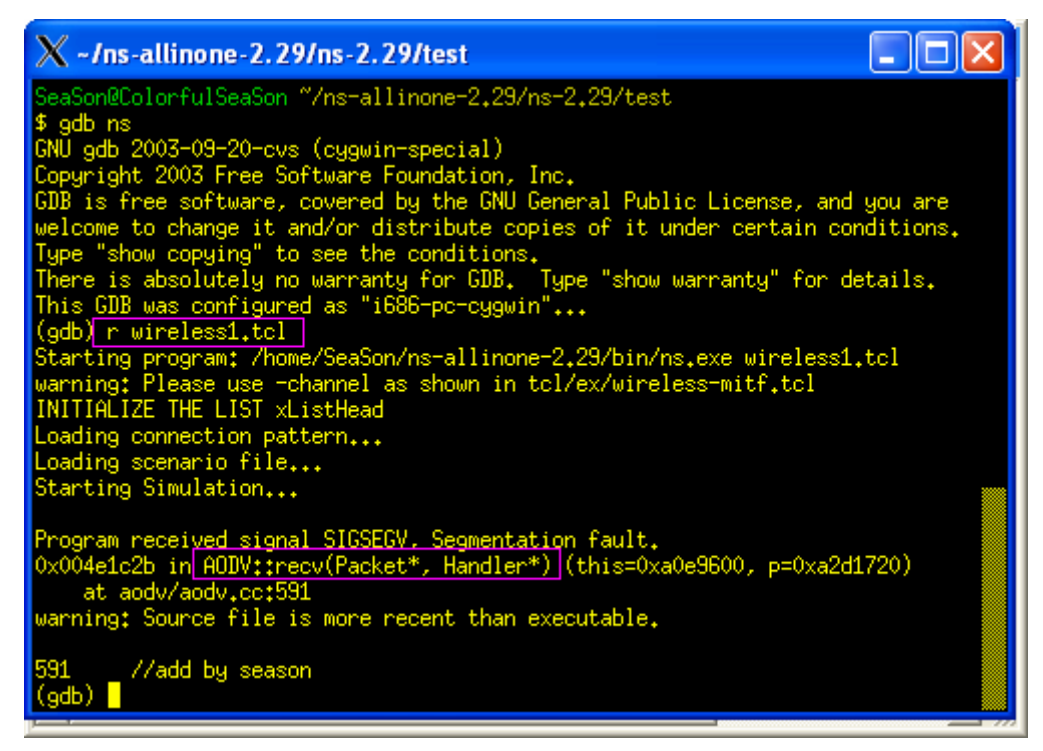

3) 如果你想进一步知道在什么地方调用这个函数出错的,可以使用 bt 命令,具体结果如下图所示。

当然有些错误没这么明显找到的,可能显示的错误是系统文件,这时候你就 需要仔细的分析运行栈中的内容,一般的方法是观察运行栈中的函数调用,看看 哪一个是你修改的函数,然后将断点设在相应位置,然后重新开始调试,一般都 可以找出错误的原因,这就需要你足够的耐性了。

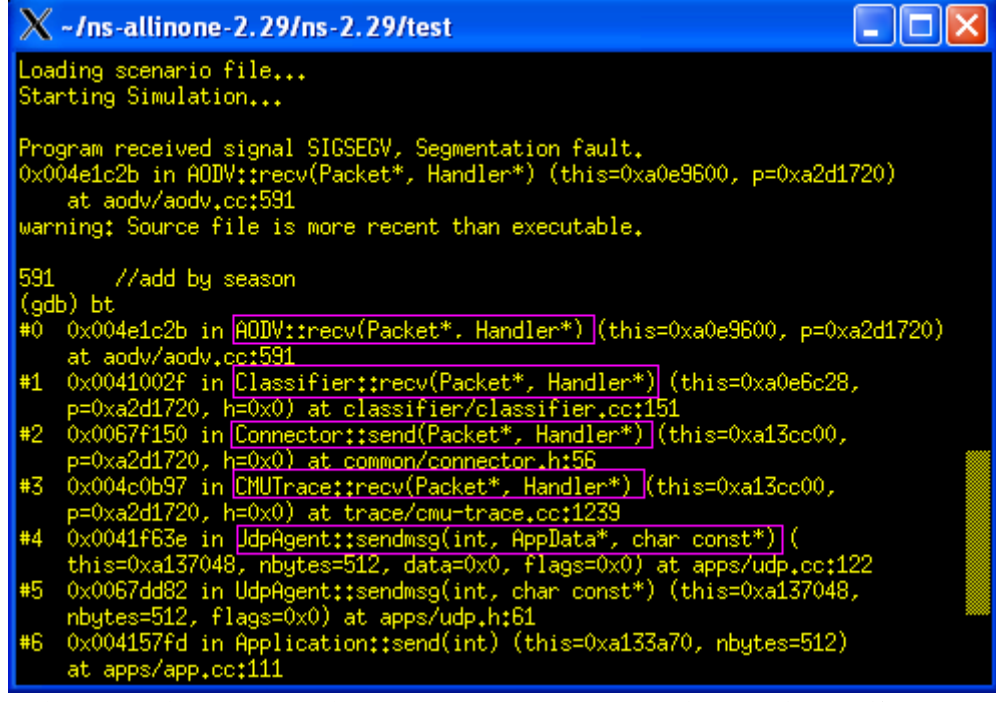

4) 通过上面的步骤我们就确定了错误的位置,然后将最开始我们修改的去掉就 OK了。

注释掉我们引入的错误:

```
00586: void
00586: void
00587: AODV::fecv(Packet *p, <u>Handler</u>*) {
00588: struct hdr_cmn *ch = HDR_CMN(p);
00590:
00590:
00591: //add by season
00592: //struct hdr_mac802_11 *mh;
00593: //int test = mh->dh_duration;
00594:
```

重新编译,(注意,一定要退出 gdb,否则编译会出错的)

#### 首先退出 gdb 调试状态

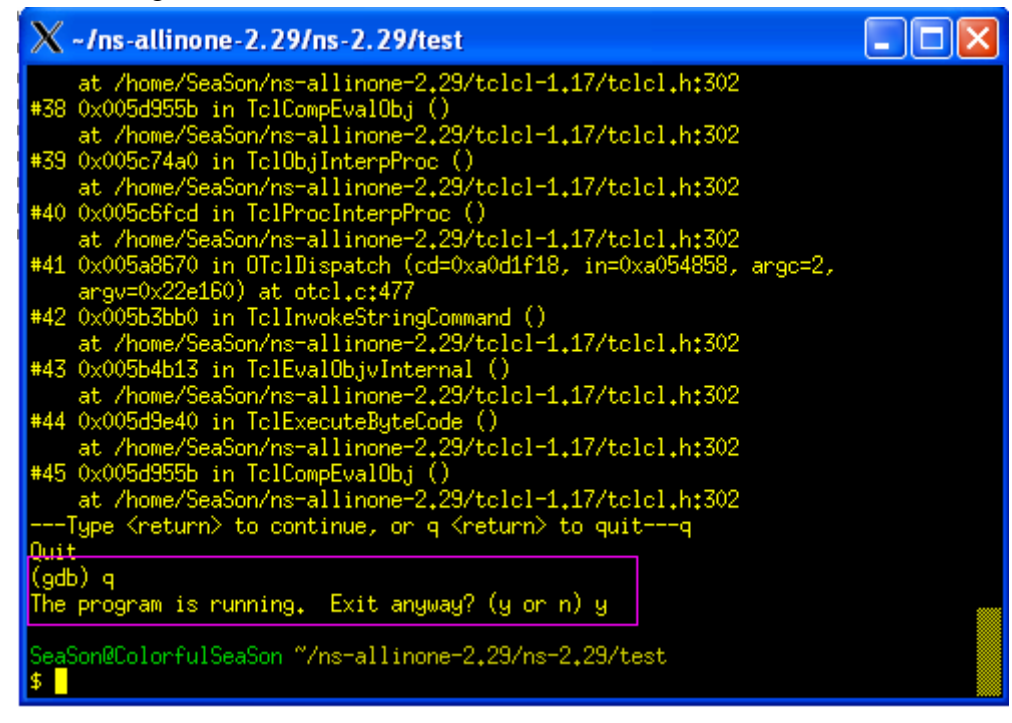

然后重新编译 make

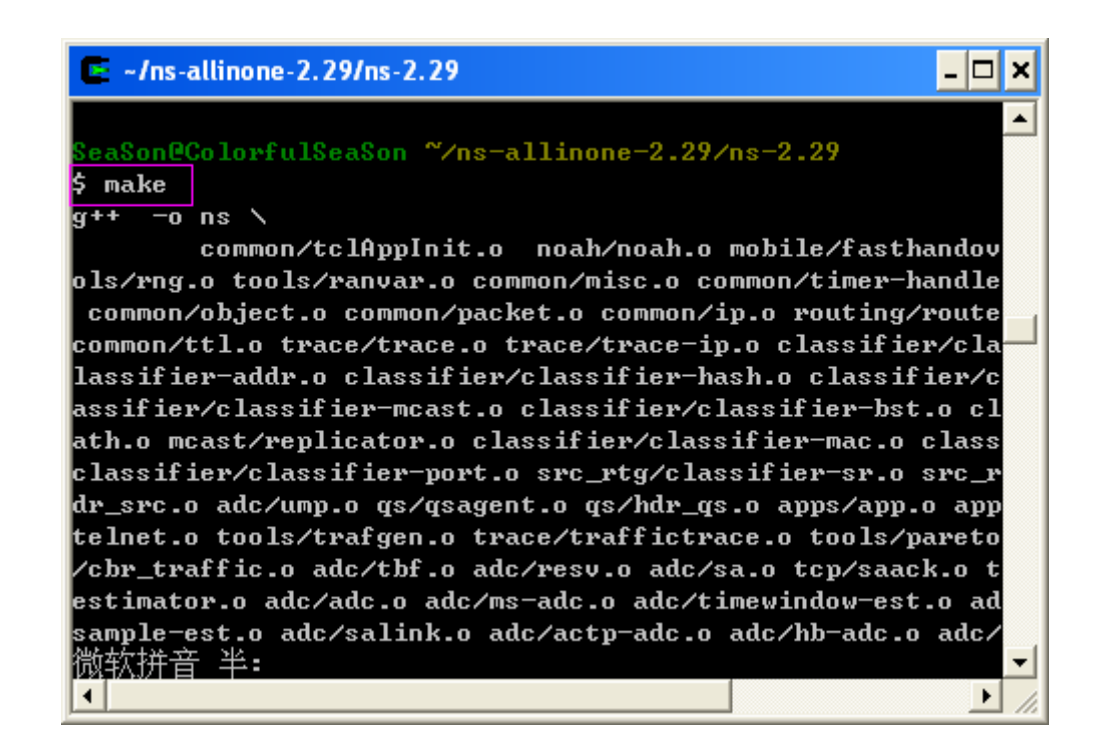

如果出现下面界面,即编译成功。

| 🔄 -/ns-allinone-2.29/ns-2.29                               |
|------------------------------------------------------------|
| ebtrace-conv/epa'                                          |
| make[1]: Nothing to be done for `all'.                     |
| make[1]: Leaving directory `/home/SeaSon/ns-allinone-2.29/ |
| btrace-conv/epa'                                           |
| make[1]: Entering directory `/home/SeaSon/ns-allinone-2.29 |
| ebtrace-conv/nlanr'                                        |
| make[1]: Nothing to be done for `all'.                     |
| make[1]: Leaving directory `/home/SeaSon/ns-allinone-2.29/ |
| btrace-conv/nlanr'                                         |
| make[1]: Entering directory `/home/SeaSon/ns-allinone-2.29 |
| ebtrace-conv/ucb'                                          |
| make[1]: Nothing to be done for `all'.                     |
| make[1]: Leaving directory `/home/SeaSon/ns-allinone-2.29/ |
| btrace-conv/ucb'                                           |
|                                                            |
| SeaSon@ColorfulSeaSon ~/ns-allinone-2.29/ns-2.29           |
| \$                                                         |
| 微软拼音半:                                                     |
| ( )                                                        |

重新运行我们的脚本 wireless1.tcl,就不会出现刚才的错误了。如下图所示:

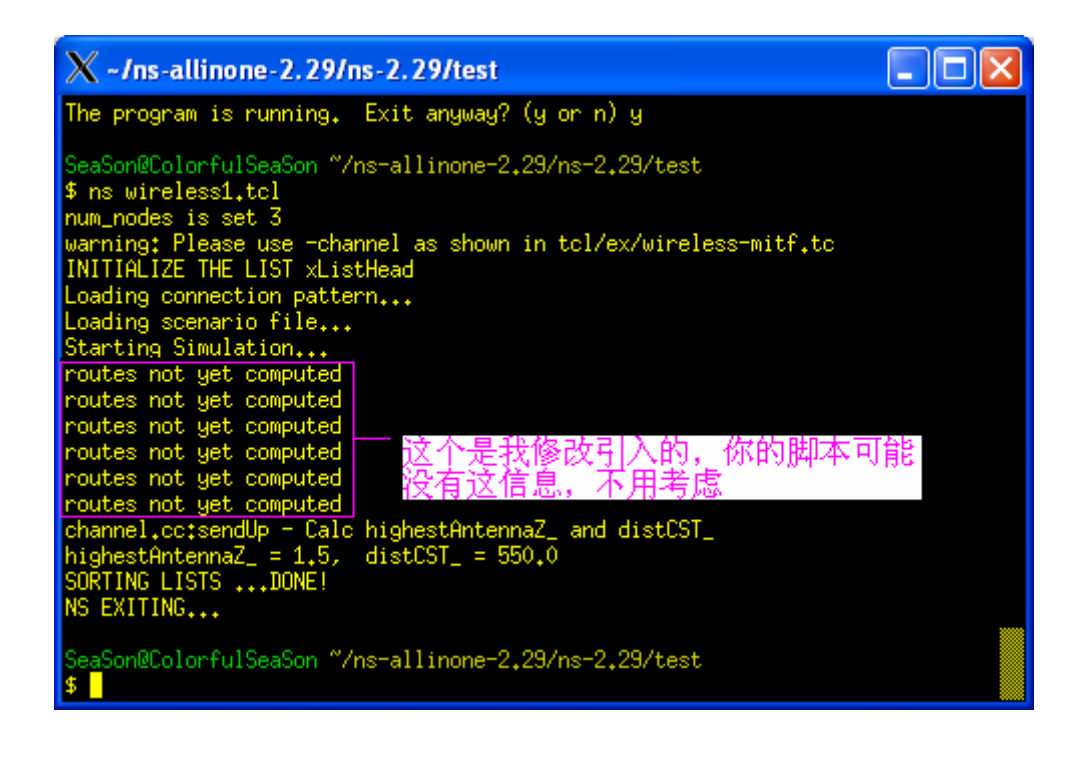

示例二、逻辑错误的调试

说明,一般遇到的都是 segmentation fault 错误,但并非是这个错误没有了你的 程序就完全 OK 了,还需要调试逻辑错误,就是跟踪某个数据包,看他是否按 照你设计的流程去走,这个一般我是通过跟踪数据包的地址实现的。即下图所 示。

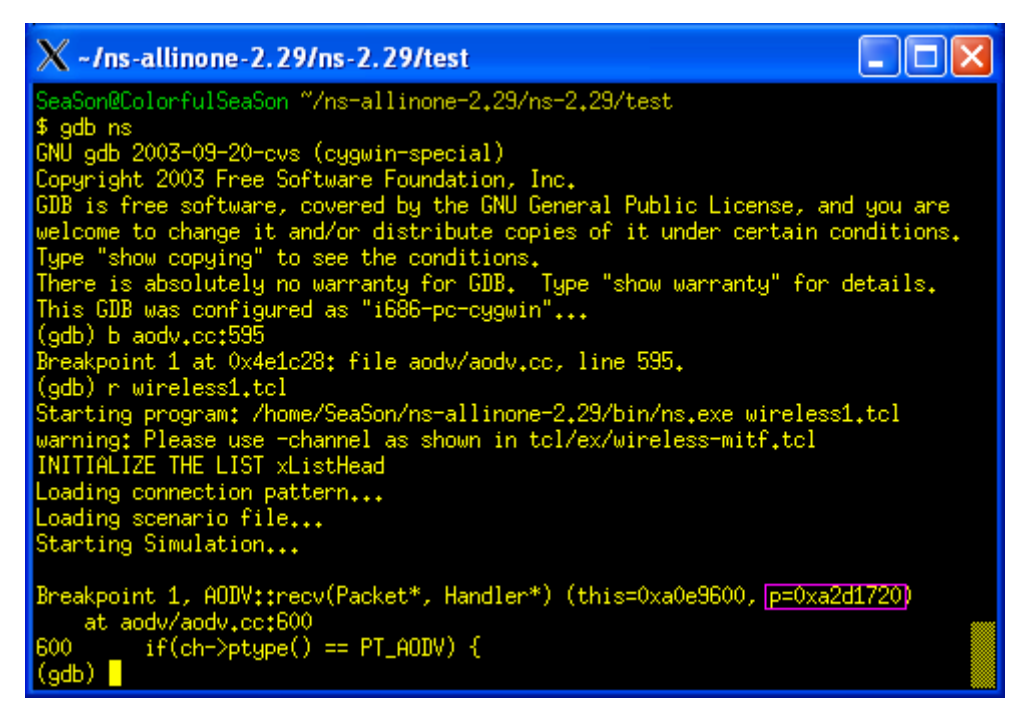

具体的步骤我就不写了,太多了,我介绍一下思路: 1. 在节点内各协议之间的发送,这个需要你熟悉下图的结构,一般断点设在各 层协议的 recv()函数之内,然后你逐层的跟踪就可以确定问题出现在那个协议上了,这个是体力活,呵呵。

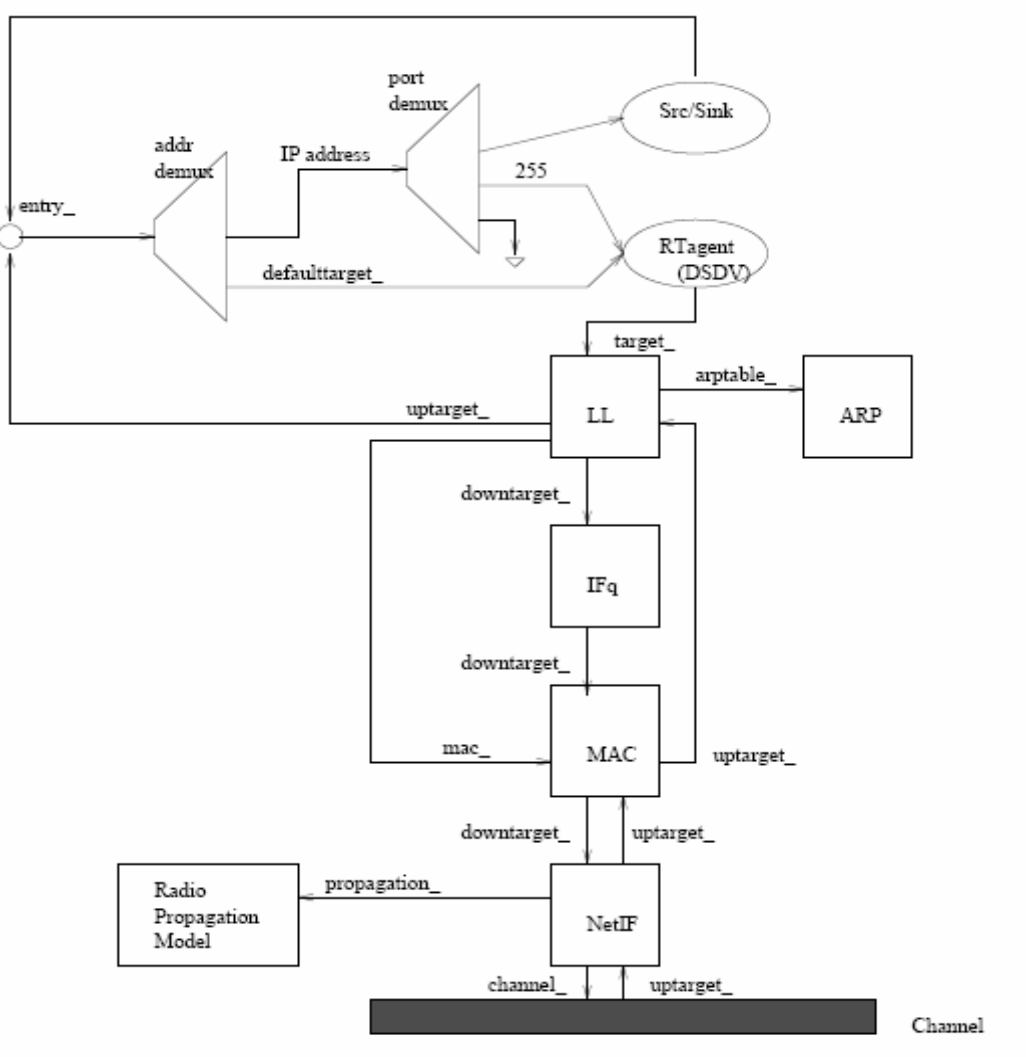

Figure 16.1: Schematic of a mobilenode under the CMU monarch's wireless extensions to no

#### 2. 节点之间的发送

这个你仔细分析一下 channel.cc 文件中的 sendUp()函数就明白了,注意有两个同 名的函数,都看看。节点之间发送数据就是通过这个函数,我一般设置端点都在 这个函数中。

```
00327: WirelessChannel::sendUp(Packet* p, Phy *tifp)
00328: {
              Scheduler &s = Scheduler::instance();
00329:
              Phy *rifp = ifhead_.lh_first;
00330:
             Node *tnode = tifp- >node();
Node *rnode = 0;
00331:
00332:
             Packet *newp
00333:
             double propdelay = 0.0;
00334:
             struct hdr_cmn *hdr = HDR_CMN(p);
00335:
00336:
               /* list-based improvement */
00337:
              if(highestAntennaZ_ == -1) {
    fprintf(stdout, "channel.cc:sendUp - Calc highestAntennaZ_ ai

00338:
00339:
00340:
                     calcHighestAntennaZ(tifp);
                    fprintf(stdout, "highestAntennaZ_ = %0.1f, distCST_ = %0.1f
00341-
               }
00342:
00343:
```